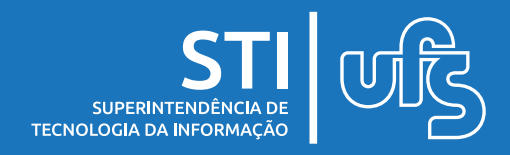

## Objetivo

Este manual tem como objetivo ensinar e auxiliar o discente nouso do aplicativo para smartphone Caixa Postal UFS. A aplicação permite que os usuários dos Sistemas Integrados de Gestão (SIGs) recebam e gerenciem mensagens de sua caixa postal.

### Tópicos

- 1. Login
- 2. Menu de Opções
- 3. Caixa de Entrada e Lidas
- 4. Lixeira
- 5. Seleção de Mensagens
- 6. Tela de Mensagem
- 7. Perfil
- 8. Sobre

última atualização em jan/2022

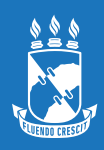

## 1. Login

|    | UNIVERS<br>FEDEF | SIDADE<br>RAL DE<br>ERGIPE |   |  |
|----|------------------|----------------------------|---|--|
|    | Login            |                            |   |  |
|    |                  |                            |   |  |
| 07 | Senha            |                            | 8 |  |
|    |                  | Entrar                     |   |  |
|    |                  |                            |   |  |
|    |                  |                            |   |  |
|    |                  |                            |   |  |

Para ter acesso ao aplicativo, o usuário deve ter algum vínculo com a instituição. E o login deve ser efetuado com o usuário e senha de acesso ao SIG.

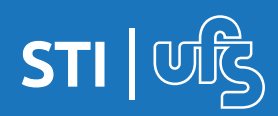

## 2. Menu de opções

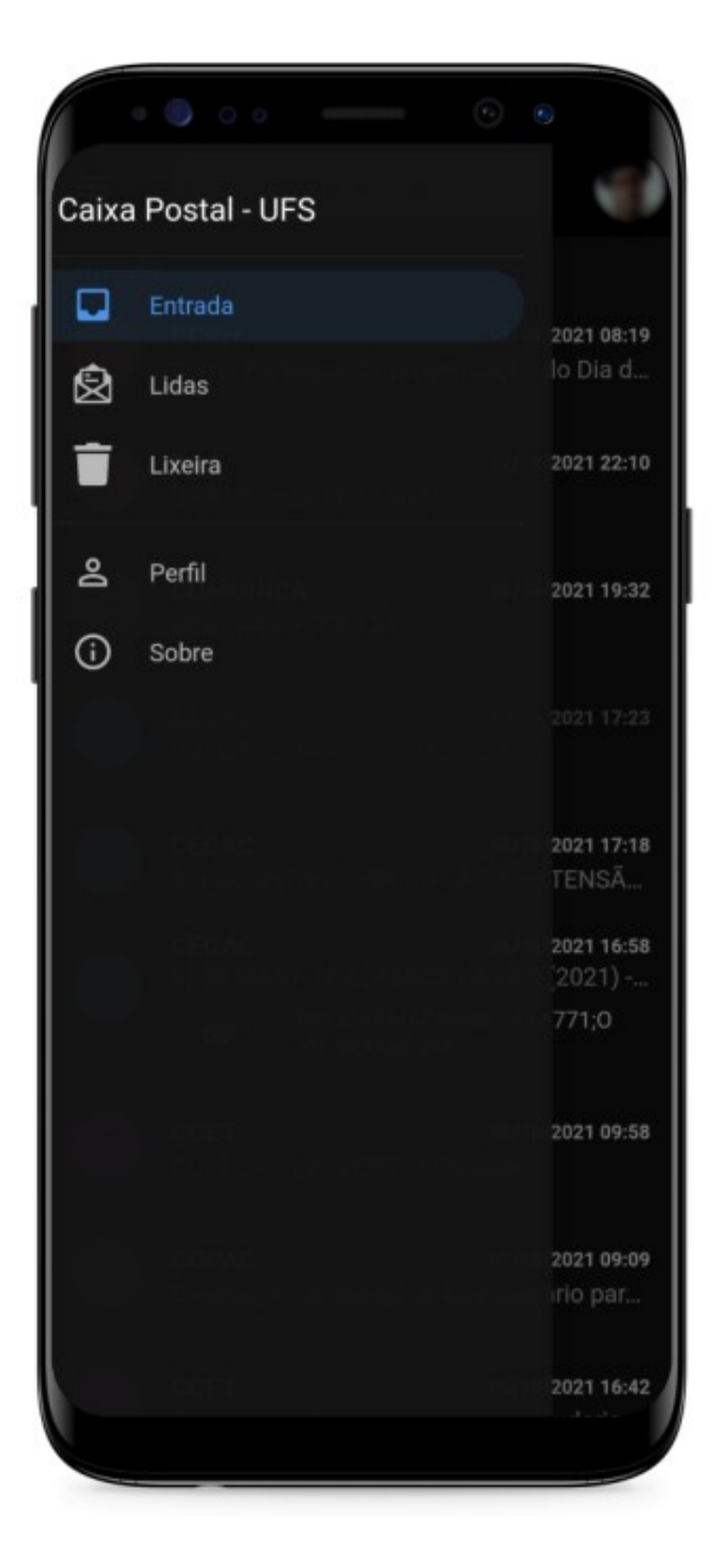

O menu lateral lista os links para as telas disponíveis no aplicativo: "Caixa de Entrada", "Mensagens Lidas", "Mensagens da Lixeira", Perfil e "Sobre o app".

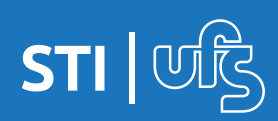

## 3. Caixa de entrada e mensagens lidas

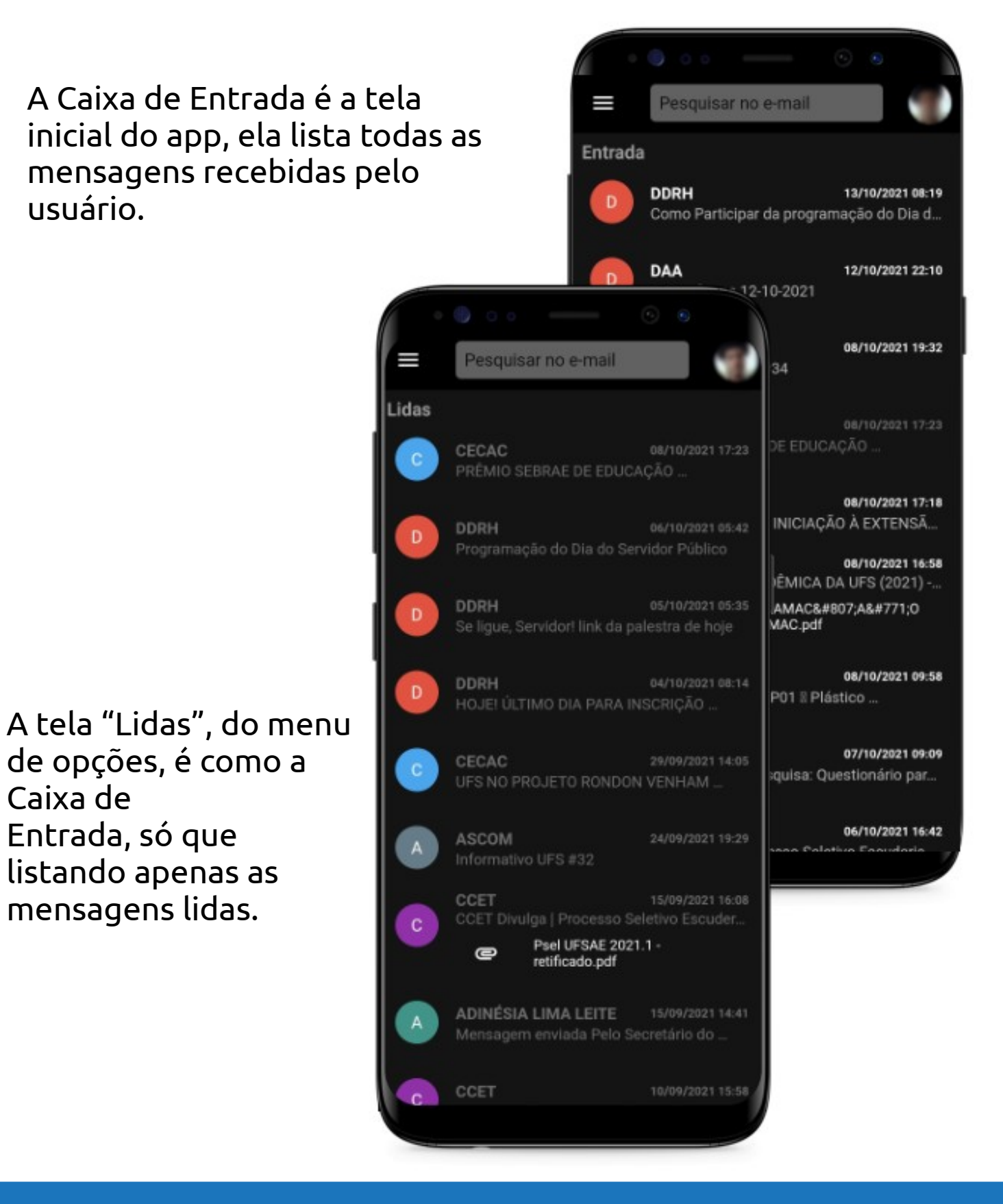

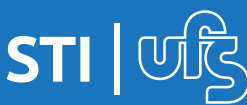

### 4. Lixeira

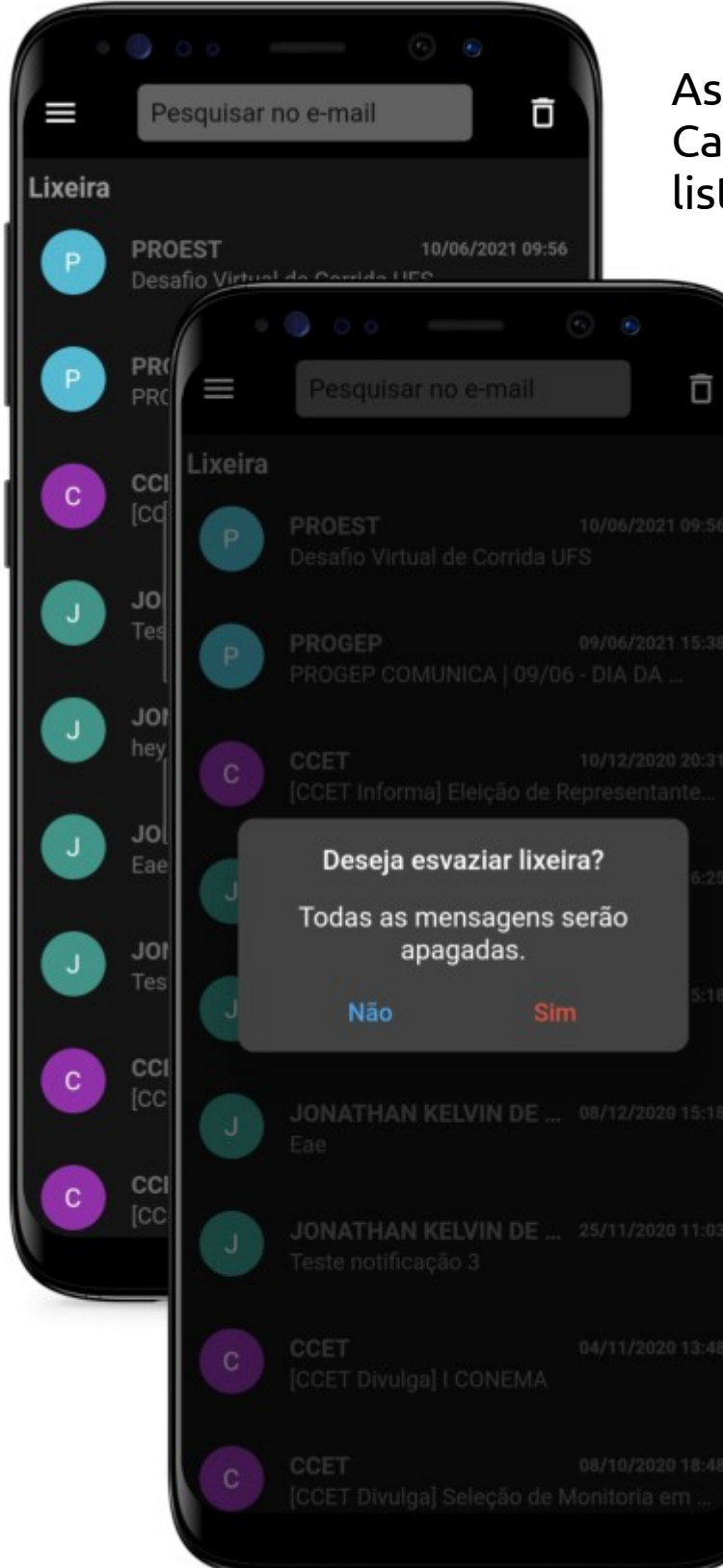

#### As mensagens apagadas na Caixa de Entrada ou Lidas são listadas nesta tela.

O ícone de lixeira no topo da página apaga todas as mensagens da Lixeira. Ao clicar nele, surgirá uma janela solicitando que confirme se realmente deseja apagar todas as mensagens.

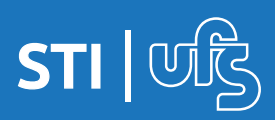

### 5. Seleção de mensagens

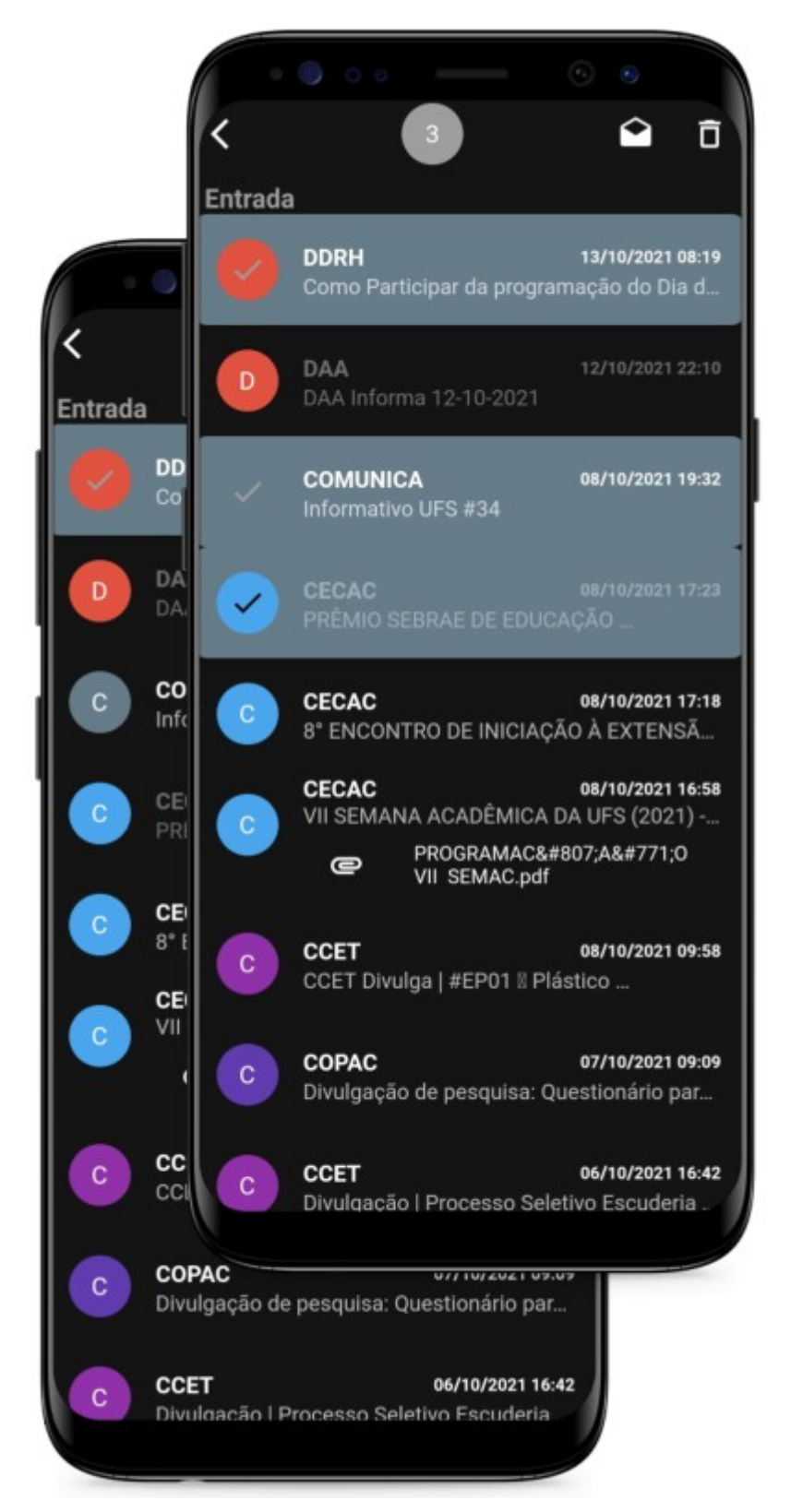

Em todas as telas de mensagens, é possível selecionar uma ou mais mensagens ao manter um dos componentes pressionado.

Um contador com a quantidade de mensagens selecionadas é exibido no topo da tela.

No canto superior direito estão os ícones de ações, o primeiro marca todas as mensagens selecionadas como lidas, já o segundo as apaga.

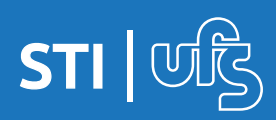

### 6. Tela de mensagem

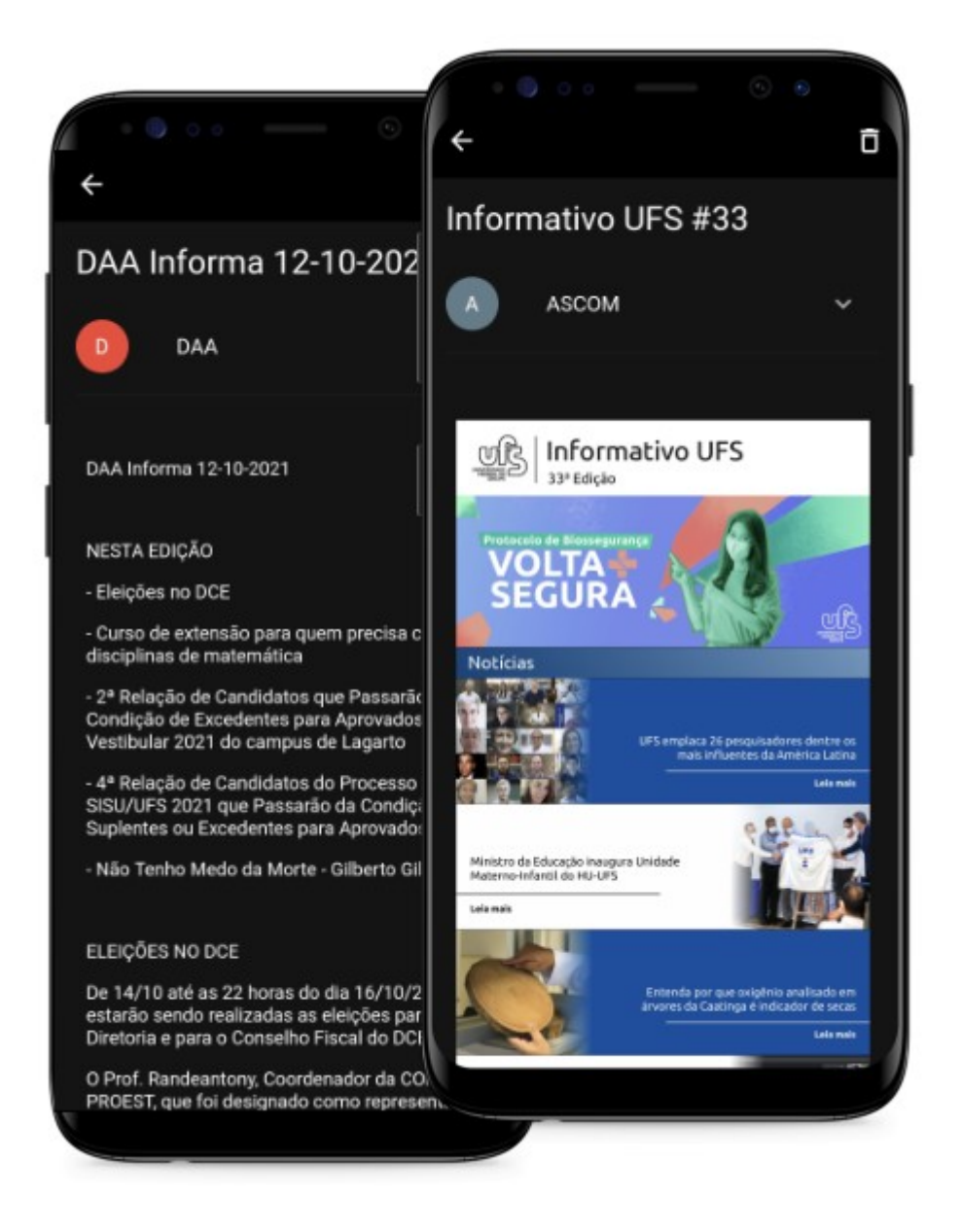

Ao clicar em uma das mensagens na listagem, uma tela com os detalhes da mesma é exibida. Essas mensagens são enviadas através do SIG e podem conter imagens, textos, links e etc.

OBS.: para que os links sejam clicavéis é necessário que sejam definidos como tal no momento do envio da mensagem pela Caixa Postal do SIG. Caso isso não ocorra, o usuário poderá selecionar o texto do link, copiar e colar no navegador de sua preferência.

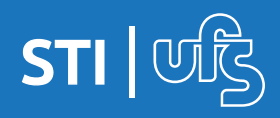

# 7. Perfil

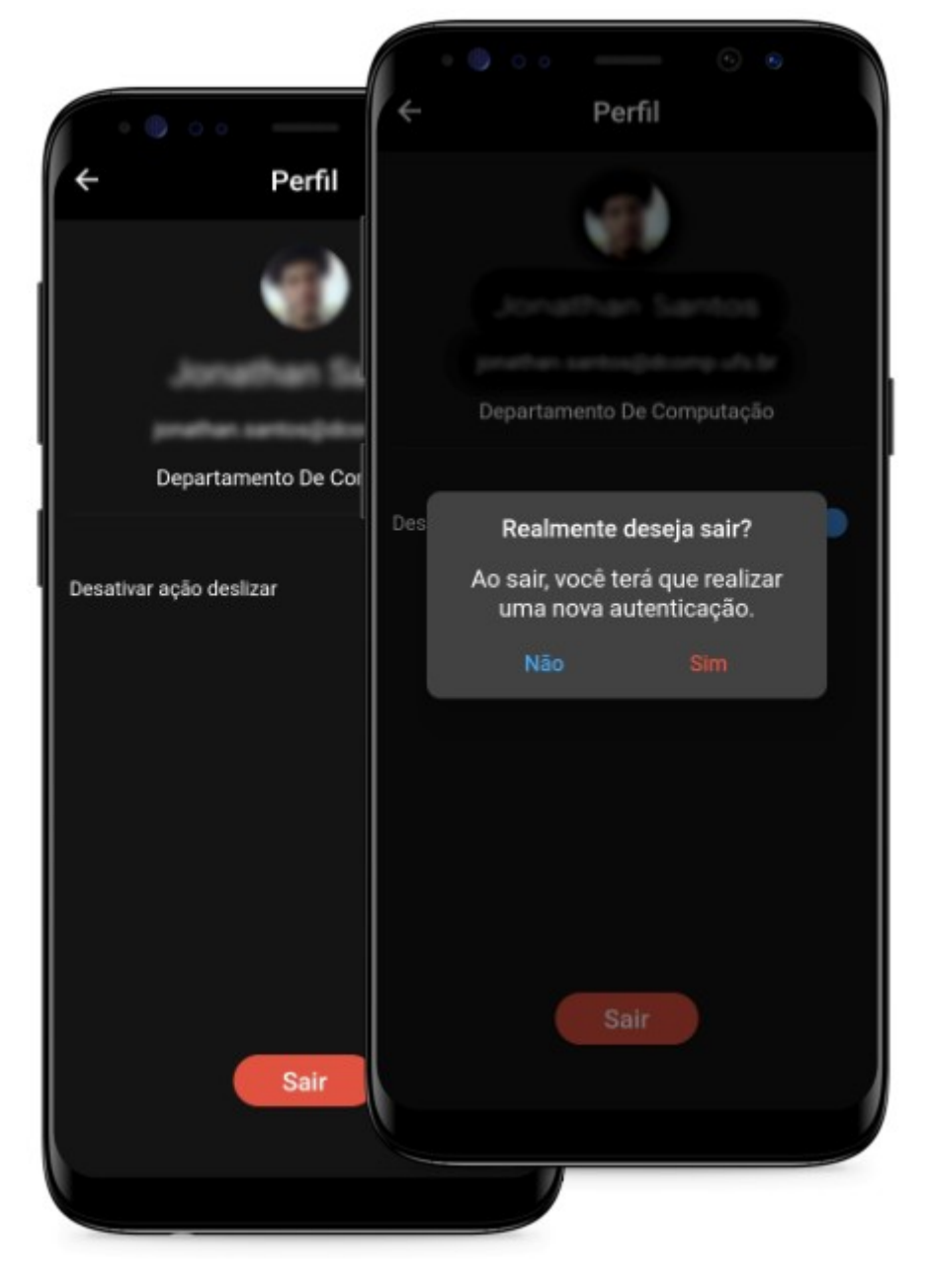

Na tela de "Perfil" são exibidas informações sobre o nome, email e departamento do usuário.

Nesta tela, há um botão "switch" para ativar e desativar a funcionalidade de deslizar para apagar mensagens nas telas de listagem.

O botão "Sair" no fim da tela é utilizado para deslogar da aplicação, desativando assim as notificações. Ao clicar no botão, uma diálogo de confirmação será exibido.

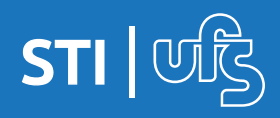

## 8. Sobre

| ÷     | Sobre                                                                |
|-------|----------------------------------------------------------------------|
|       | UB                                                                   |
| Aŗ    | olicativo que permite recebimento de<br>notificações da Caixa Postal |
| Entre | em contato                                                           |
|       | Fale Conosco                                                         |
| Mais  | sobre nosso trabalho                                                 |
| ٠     | Assista-nos no YouTube                                               |
| Ø     | Curta-nos no Facebook                                                |
| 7     | Sigam-nos no Twitter                                                 |
| Ø     | Sigam-nos no Instagram                                               |
|       |                                                                      |

A tela "Sobre" apresenta detalhes do aplicativo e links com informações para contato, redes sociais, avaliação nas lojas.

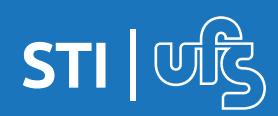